## Add a New Age Group in Events

Article Number: 43 | Rating: Unrated | Last Updated: Tue, Sep 23, 2014 at 8:46 AM To add a new age group, access the **Age Group List on the <u>Events System Maintenance page</u>**.

Simply input whatever you want to call the group (ie Children, Toddlers, Teens, Seniors, Adults, ect.)

Then assign a weight to the name depending on how high you want it to appear in a list.

Weights are assigned in multiples of 10, with lowernumbers appearing higher in the list. A sample listwould look like this:Age GroupWeightToddlers10

On the right hand side, you can delete a group or edit it by clicking on its name

## **Custom Fields**

- Applicable To: All Users
- Attachments: No
- Summary: create a new age group classification

Online URL: https://kb.demcosoftware.com/article.php?id=43